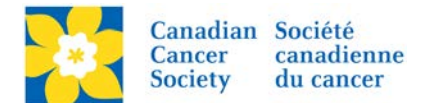

## Adding an Offline Donation Credited to an Event

A donor can choose to make a donation to the overall Event vs a Team or a Participant.

Login to the EMC and select the event you would like to manage.

- Click on the *Customer Service* tab.
- Click Record Event Gifts, under the Related Actions menu.
- Click on *Record Event Donation*, under the Related Actions Menu.

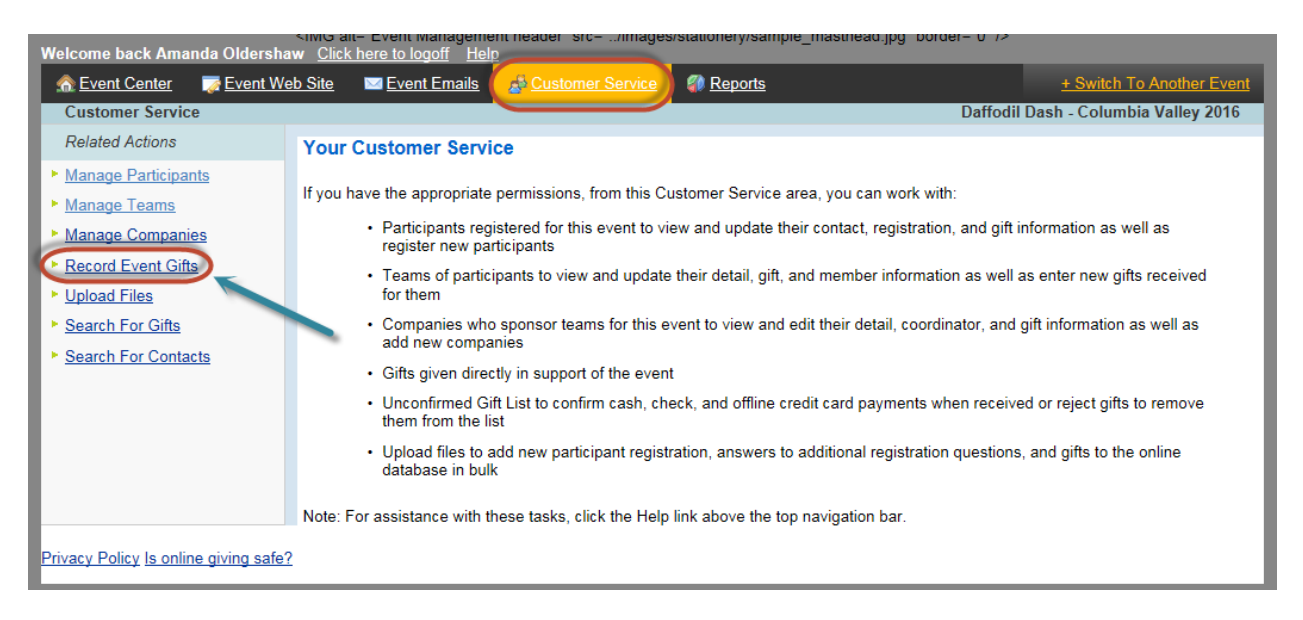

| Welcome back Amanda Oldershaw Click here to logoff Help |                                                                                                    |                |                  |          |             |          |               |                 |
|---------------------------------------------------------|----------------------------------------------------------------------------------------------------|----------------|------------------|----------|-------------|----------|---------------|-----------------|
| n Event Center 🛛 🐺 Event We                             | <u>eb Site</u> <u>⊠ Event</u>                                                                                                    | Emails 🛛 🍰 🤇   | Customer Service | Reports  |             |          | + Switch T    | o Another Event |
| Customer Service > Daff_Dash                            | h_BC_SIR_Columb                                                                                                    | bia_Valley_201 | 6                |          |             | Daffodil | Dash - Columb | oia Valley 2016 |
| Related Actions                                         | Refresh this pa                                                                                                    | age            |                  |          |             |          |               |                 |
|                                                         | This is a list of Event Gifts that have been entered for this TeamRaiser. Click the View/Edit action for more information<br>or to edit details about the gift. For gifts that you have received, click the Confirm action to approve the gift and add the<br>amount to the gift totals. Click the Reject action to remove the gift from all lists and subtract it from any expected<br>donation amount totals for the event. Click the Set Batch ID related action to set a batch number that you can use to<br>group all confirmed and rejected gifts in a batch. |                |                  |          |             |          |               |                 |
|                                                         | Event Gifts                                                                                                    |                |                  |          |             |          |               | .               |
|                                                         |                                                                                                    |                | Q Search         | Show All | Page 0 of 0 |          | To Page 🛇     |                 |
|                                                         | Name 🗧                                                                                                    | Action         | Gift Type        | \$       | Gift Date   | Amou     | nt 🌲          |                 |
|                                                         |                                                                                                    |                |                  | No gifts |             |          |               |                 |
| Privacy Policy Is online giving safe?                   |                                                                                                    |                |                  |          |             |          |               |                 |

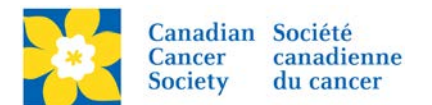

- On 1. Enter Donor Information screen, enter the *First Name* and *Last name* field as per the <u>Offline Donor Naming Convention</u> document.
- The only fields populated in this screen should be the First Name and Last Name. *Do Not Add the Donor Information Here*
- Click next to search for the existing Offline Donor record. If the record does not exist it will take you directly to the Configure Gift Screen.

| n Event Center 🛛 🖉 Event W                                                                                                    | aw <u>Click here to logott</u> <u>Help</u><br>eb Site I Event Emails <u>Sustomer Service</u> (                                                                                                    | Reports + Switch To Another Event                                                                                                    |
|----------------------------------------------------------------------------------------------------|----------------------------------------------------------------------------------------------------|----------------------------------------------------------------------------------------------------|
| Customer Service > Daff_Da                                                                                                    | sh_BC_SIR_Columbia_Valley_2016 > Gift Information                                                                                                    | Daffodil Dash - Columbia Valley 2016                                                                                                    |
| 1. Enter Donor Information<br>2. Configure Gift                                                                                                    | <ul><li>1. Donor Information:</li></ul>                                                                                                    |                                                                                                    |
| Once the Fist Name<br>and Last Name fields<br>are populated with the<br>correct information,<br>Clicking Next will<br>activate the Search<br>Feature                                        | Specifies the Profile information in the constitu<br>credit card or bank account withdrawal, the re-<br>or bank account.)<br>Title First name<br>Daff Dash Offline Done<br>Address 1:<br>Address 2:<br>City:<br>Province V<br>Postal code<br>Country Canada<br>Email<br>Phone<br>Next or Cancel                                                                                                    | uent record of this participant (Note: If the gift payment will be made with a tare must match exactly with the name on the corresponding credit card   Niddle name Last name   Columbia Valley 20 Image: Columbia Valley 20   Only populate the First Name and Last Name fields on this screen with the Offline Donor Information   First Name: Daff Dash Offline Donor   Image: Columbia Valley 2016                                                                                                    |
|                                                                                                    |                                                                                                    |                                                                                                    |
| Welcome back Amanda Oldershaw                                                                                                    | Click here to logoff Help<br>te INI Event Emails Customer Service M Reports                                                                                                    | + Switch To Another Event                                                                                                    |
| Customer Service > Daff_Dash_E<br>1. Enter Donor Information                                                                                                    | Columbia Valley 2016 > Gift Information     Colore an existing constituent or create a new one.                                                                                                    | Daffodil Dash - Columbia Valley 2016                                                                                                    |
| Customer Service > Daff Dash E<br>1. Enter Donor Information<br>2. Resolve Record<br>3. Configure Gift                                                                                      | CC_SIR_Columbia_Valley_2016 > Gift Information CC_SIR_Columbia_Valley_2016 > Gift Information CC_SIR_Columbia_Valley_2016 > Gift Information CC state a new constituent or create a new one. CC create a new constituent or select an existing of * = Required fields                                                                                                    | Daffodil Dash - Columbia Valley 2016                                                                                                    |
| Customer Service > Daff Dash E<br>1. Enter Donor Information<br>2. Resolve Record<br>3. Configure Gift                                                                                      | CC_SIR_Columbia_Valley_2016 > Gift Information CC_SIR_Columbia_Valley_2016 > Gift Information CC_SIR_Columbia_Valley_2016 > Gift Information CC_SIR_Columbia_Valley_2016 > Gift Information We found one or more existing constituent or create a new one. We found one or more existing constituents that are very sim have a record for this person. CC_SIR_Columbia_Valley_2016 > Gift Information CC_SIR_Columbia_Valley_2016 > Gift Information CC_SIR_Col | Daffodil Dash - Columbia Valley 2016<br>iliar to the information you entered. Please review these constituents to see if we already<br>one<br>eate a New Record - use the existing one below                                                                                                    |
| Customer Service > Daff Dash E<br>1. Enter Donor Information<br>2. Resolve Record<br>3. Configure Gift                                                                                      | CC SIR Columbia Valley 2016 > Gift Information  C. Choose an existing constituent or create a new one. We found one or more existing constituents that are very sim have a record for this person.  Create a new constituent or select an existing of  * = Required fields  Cease Please do not Cre Title:                                                                                                    | Daffodil Dash - Columbia Valley 2016<br>iliar to the information you entered. Please review these constituents to see if we already<br>one<br>eate a New Record - use the existing one below<br>Street 1:                                                                                                    |
| Customer Service > Daff Dash E<br>1. Enter Donor Information<br>2. Resolve Record<br>3. Configure Gift                                                                                      | CC_SIR_Columbia_Valley_2016 > Gift Information CC_SIR_Columbia_Valley_2016 > Gift Information CC_SIR_Columbia_Valley_2016 > Gift Information We found one or more existing constituents that are very sim have a record for this person. CC eate a new constituent or select an existing constituent or select an existing constituent or select an exist | Daffodil Dash - Columbia Valley 2016 iliar to the information you entered. Please review these constituents to see if we already one eate a New Record - use the existing one below Street 1: Donor Street 2:                                                                                                    |
| Customer Service > Daff Dash E<br>1. Enter Donor Information<br>2. Resolve Record<br>3. Configure Gift                                                                                      | CC_SIR_Columbia_Valley_2016 > Gift Information CC_SIR_Columbia_Valley_2016 > Gift Information CCC_SIR_Columbia valley_2016 > Gift Information CCC_SIR_Columbia valley_2016 > Gift Information CCCC_SIR_Columbia valley_2016 > Gift Information CCCC_SIR_Columbia valley_2016 > Gift Information CCCCC_SIR_COLUMBIA valley_2016 > Gift Information CCCCC_SIR_COLUMBIA valley_2016 > Gift Information CCCC_SIR_COLUMBIA valley_ | Daffodil Dash - Columbia Valley 2016<br>iliar to the information you entered. Please review these constituents to see if we already<br>one<br>eate a New Record - use the existing one below<br>Street 1:<br>bonor Street 2:<br>D16 City:                                                                                                    |
| Customer Service > Daff Dash E<br>1. Enter Donor Information<br>2. Resolve Record<br>3. Configure Gift                                                                                      | Create a new constituent or select an existing of the select an existing constituents that are very sime have a record for this person.  Create a new constituent or select an existing of the select an existing of the select an existing of the select an existing of the select and the select and the select an existing of the select and the select and | Daffodil Dash - Columbia Valley 2016<br>iliar to the information you entered. Please review these constituents to see if we already<br>one<br>eate a New Record - use the existing one below<br>Street 1:<br>Donor Street 2:<br>D16 City:<br>State/Province:                                                                                                    |
| Customer Service > Daff Dash E<br>1. Enter Donor Information<br>2. Resolve Record<br>3. Configure Gift                                                                                      | CC_SIR_Columbia_Valley_2016 > Gift Information         1. Choose an existing constituent or create a new one.<br>We found one or more existing constituents that are very sim<br>have a record for this person.         Create a new constituent or select an existing of<br>* = Required fields         O coate       Please do not Cr<br>Title:<br>*First name: Daff Dash Offline D<br>*Last name: Columbia Valley 20<br>Suffix:<br>Email:                                                                                                    | Daffodil Dash - Columbia Valley 2016         iliar to the information you entered. Please review these constituents to see if we already         one         eate a New Record - use the existing one below         Street 1:         bonor       Street 2:         116       City:         State/Province:         Zip/Postal Code:                                                                                                    |
| Customer Service > Daff Dash E<br>1. Enter Donor Information<br>2. Resolve Record<br>3. Configure Gift                                                                                      | CC_SIR_Columbia_Valley_2016 > Gift Information         1. Choose an existing constituent or create a new one.         We found one or more existing constituents that are very sim have a record for this person.         Create a new constituent or select an existing of the select an existing of the select an existing of the select an existing of the select an existing of the select and the select an existing of the select and the select and the select a                                                                                                    | Daffodil Dash - Columbia Valley 2016<br>iliar to the information you entered. Please review these constituents to see if we already<br>one<br>eate a New Record - use the existing one below<br>Street 1:<br>Donor Street 2:<br>D16 City:<br>State/Province:<br>Zip/Postal Code:<br>Country: Canada                                                                                                    |
| Customer Service > Daff Dash E<br>1. Enter Donor Information<br>2. Resolve Record<br>3. Configure Gift                                                                                      | CC_SIR_Columbia_Valley_2016       > Gift Information         1. Choose an existing constituent or create a new one.         We found one or more existing constituents that are very sim have a record for this person.         Create a new constituent or select an existing or * = Required fields         • * = Required fields         • Create       Please do not Create a new Columbia Valley 20 Suffix:         Email:       Phone         • Select       Phone                                                                                                    | Daffodil Dash - Columbia Valley 2016<br>iliar to the information you entered. Please review these constituents to see if we already<br>one<br>eate a New Record - use the existing one below<br>Street 1:<br>Donor Street 2:<br>D16 City:<br>State/Province:<br>Zip/Postal Code:<br>Country: Canada                                                                                                    |
| Customer Service > Daff Dash E<br>1. Enter Donor Information<br>2. Resolve Record<br>3. Configure Gift                                                                                      | Create a new constituent or create a new one.  Create a new constituent or select an existing of this person.  Create a new constituent or select an existing of this end of this person.  Create a new constituent or select an existing of this person.  Create a new constituent or select an existing of this person.  Cr | Daffodil Dash - Columbia Valley 2016<br>iliar to the information you entered. Please review these constituents to see if we already<br>one<br>eate a New Record - use the existing one below<br>Street 1:<br>bonor Street 2:<br>D16 City:<br>State/Province:<br>Zip/Postal Code:<br>Country: Canada<br>Street 1:                                                                                                    |
| Customer Service > Daff Dash E<br>1. Enter Donor Information<br>2. Resolve Record<br>3. Configure Gift<br>Select the existing                                                               | Create a new constituent or create a new one.  We found one or more existing constituents that are very sim have a record for this person.  Create a new constituent or select an existing of  * = Required fields  Please do not Cr Title:  *First name: Daff Dash Offline D  Select Title:  First name: Daff Dash Offline D  Title:  *First name: Daff Dash Offline D  * Last name: Daff Dash Offline D  * Select Title: *First name: Daff Dash Offline D  * Select Title: *First name: Daff Dash Offline D  * Select * Title: *First name: Daff Dash Offline D  * Select * Title: * Title: * Ti | Daffodil Dash - Columbia Valley 2016 iliar to the information you entered. Please review these constituents to see if we already one eate a New Record - use the existing one below Street 1: Donor Street 2: Country: Canada Street 1: Donor Street 2: Donor Street 2:                                                                                                    |
| Customer Service > Daff Dash E<br>1. Enter Donor Information<br>2. Resolve Record<br>3. Configure Gift<br>Select the existing<br>Offine Donor record<br>rather than creating a              | Create a new constituent or create a new one.  Create a new constituent or select an existing of this person.  Create a new constituent or select an existing of this person.  Create a new construction of this person.  Create a new construction of this person.  Create a new construction of this person.  Create a new construction of this person.  Create a new construction of this person.  Create a new construction of this person.  Create a new | Daffodil Dash - Columbia Valley 2016<br>iliar to the information you entered. Please review these constituents to see if we already<br>one<br>eate a New Record - use the existing one below<br>Street 1:<br>Donor Street 2:<br>D16 City:<br>Country: Canada<br>Street 1:<br>Donor Street 2:<br>Country: Canada                                                                                                    |
| Customer Service > Daff Dash E<br>1. Enter Donor Information<br>2. Resolve Record<br>3. Configure Gift<br>Select the existing<br>Offline Donor record<br>rather than creating a<br>new one. | CC_SIR_Columbia_Valley_2016 > Gift Information         1. Choose an existing constituent or create a new one.         We found one or more existing constituents that are very sim have a record for this person.         Create a new constituent or select an existing of * = Required fields         • = Required fields         • content         • Create a new constituent or select an existing of * = Required fields         • content         • Content         • Please do not Create         • Title:         *First name: Daff Dash Offline D         *Last name: Columbia Valley 20         Suffix:         Email:         Phone         • Select         • Title:         • Columbia Valley 20         Suffix:         • Select         • Select <th>Daffodil Dash - Columbia Valley 2016<br/>iliar to the information you entered. Please review these constituents to see if we already<br/>proc<br/>eate a New Record - use the existing one below<br/>Street 1:<br/>bonor Street 2:<br/>D16 City:<br/>State/Province:<br/>Zip/Postal Code:<br/>Country: Canada<br/>Street 1:<br/>Street 1:<br/>Street 1:<br/>Country: Canada</th>                                                                                                    | Daffodil Dash - Columbia Valley 2016<br>iliar to the information you entered. Please review these constituents to see if we already<br>proc<br>eate a New Record - use the existing one below<br>Street 1:<br>bonor Street 2:<br>D16 City:<br>State/Province:<br>Zip/Postal Code:<br>Country: Canada<br>Street 1:<br>Street 1:<br>Street 1:<br>Country: Canada                                                                                                    |
| Customer Service > Daff Dash E<br>1. Enter Donor Information<br>2. Resolve Record<br>3. Configure Gift<br>Select the existing<br>Offline Donor record<br>rather than creating a<br>new one. | C. SIR_Columbia_Valley_2016 > Gift Information         1. Choose an existing constituent or create a new one.         We found one or more existing constituents that are very sim have a record for this person.         Create a new constituent or select an existing of the existing constituent or select an existing of the existing constituent or select an existing constituent or select an existing                                                                                                    | Daffodil Dash - Columbia Valley 2016<br>iliar to the information you entered. Please review these constituents to see if we already<br>one<br>eate a New Record - use the existing one below<br>Street 1:<br>bonor Street 2:<br>D16 City:<br>State/Province:<br>Zip/Postal Code:<br>Country: Canada                                                                                                    |
| Customer Service > Daff Dash E 1. Enter Donor Information 2. Resolve Record 3. Configure Gift Select the existing Offline Donor record rather than creating a new one.                      | C. SIR_Columbia_Valley_2016 > Gift Information  C. SIR_Columbia_Valley_2016 > Gift Information  C. Coose an existing constituent or create a new one. We found one or more existing constituents that are very sim have a record for this person.  Create a new constituent or select an existing of  * = Required fields  Please do not Cr Title: *First name: Daff Dash Offline E *Last name: Columbia Valley 20 Suffix: Email: Phone  Select Title: *First name: Daff Dash Offline E *Last name: Columbia Valley 20 Suffix: Email: Phone                                                                                                    | Daffodil Dash - Columbia Valley 2016 iliar to the information you entered. Please review these constituents to see if we already noe eate a New Record - use the existing one below Street 1: Donor Street 2: Country: Canada  Donor Street 1: Street 1: Country: Canada  Donor Street 2: City: State/Province: City: State/Province: City: City: State/Province: City: City: |

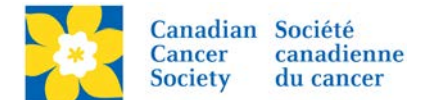

## Configure Gift Screen

- 1. Gift Type always one time
- 2. Gift Amount add the gift amount
- 3. **Do Not Display Amount** check this box if the donor does not want the gift amount to show on the Participant Page
- 4. **Recognition Name** Add the Donor Name here if they wish to be recognized on the Participant Page, otherwise type Anonymous
- Batch ID Enter the Deposit Slip Number if this is a Batch Entry See Entering Batch Donations
- 6. Payment Method ALWAYS CASH
- 7. Payment Status ALWAYS UNCONFIRMED
- 8. Click Process to complete.

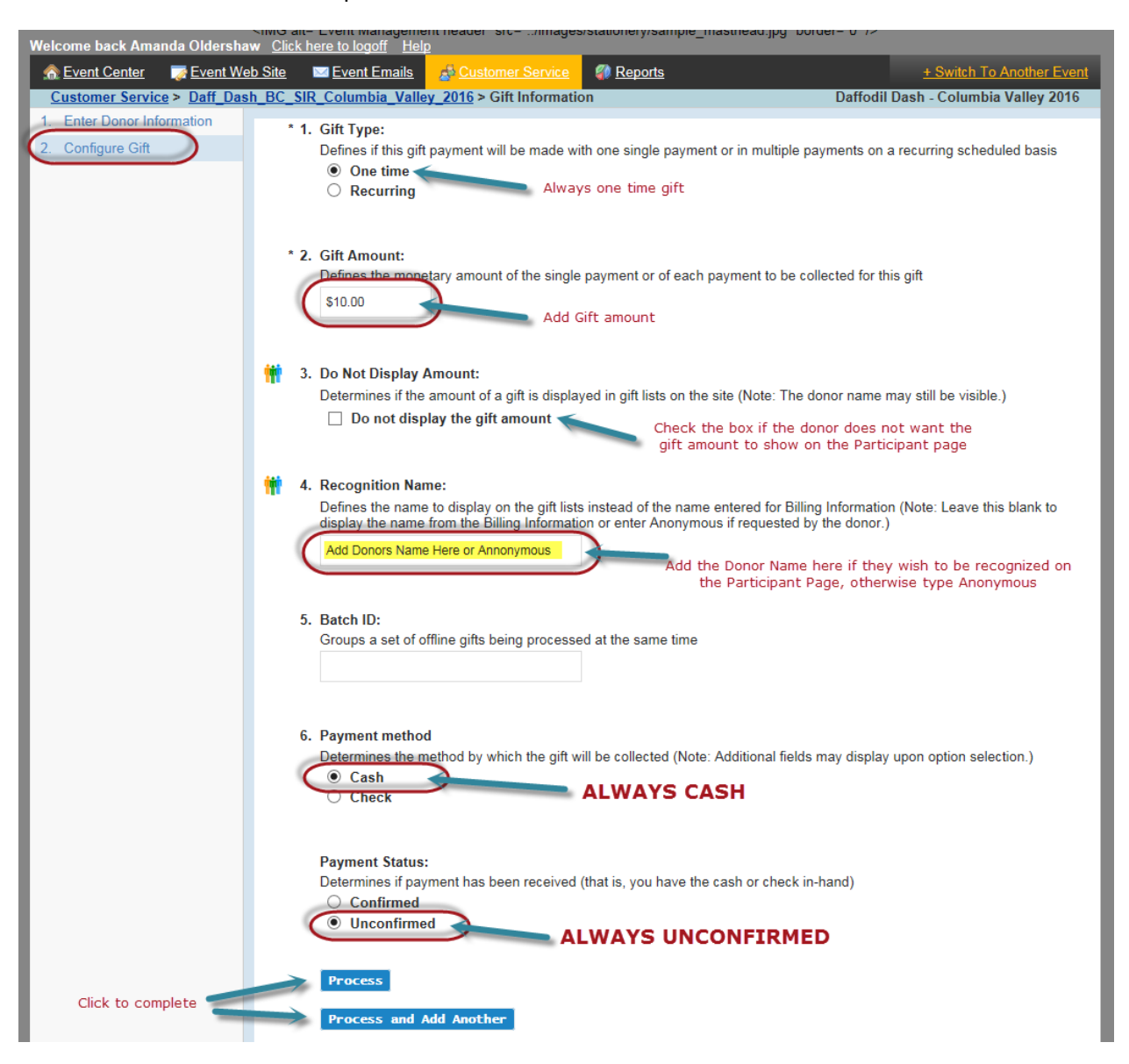

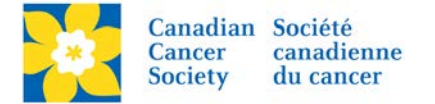

To see a list of all the "Event Gifts"

- Click on the *Customer Service* tab.
- Click Record Event Gifts, under the Related Actions menu.

| Welcome back Amanda Oldershaw <u>Click here to logoff</u> <u>Help</u> |                                                                                                    |                                      |                                      |  |  |  |  |  |  |
|-----------------------------------------------------------------------|----------------------------------------------------------------------------------------------------|--------------------------------------|--------------------------------------|--|--|--|--|--|--|
| <u> </u>                                                              | b Site 🛛 🖾 Event Emails 🛃 🛃 Customer Se                                                                                                    | ervice 🛛 🗱 <u>Reports</u>            | + Switch To Another Event            |  |  |  |  |  |  |
| Customer Service > Daff_Dash                                          | _BC_SIR_Columbia_Valley_2016                                                                                                    |                                      | Daffodil Dash - Columbia Valley 2016 |  |  |  |  |  |  |
| Related Actions  Record Event Donation                                | Refresh this page                                                                                                    |                                      |                                      |  |  |  |  |  |  |
|                                                                       | This is a list of Event Gifts that have been entered for this TeamRaiser. Click the View/Edit action for more information<br>or to edit details about the gift. For gifts that you have received, click the Confirm action to approve the gift and add the<br>amount to the gift totals. Click the Reject action to remove the gift from all lists and subtract it from any expected<br>donation amount totals for the event. Click the Set Batch ID related action to set a batch number that you can use to<br>group all confirmed and rejected gifts in a batch. |                                      |                                      |  |  |  |  |  |  |
|                                                                       | Event Gifts                                                                                                    |                                      |                                      |  |  |  |  |  |  |
|                                                                       | Records 1 - 2 of 2       First       Previous       Next       Last         Q. Search       Show All       Page 1 of 1       To Page O                                                                                                    |                                      |                                      |  |  |  |  |  |  |
| ſ                                                                     | Name 🖨                                                                                                    | Action Gift Type 🖨                   | Gift Date ≑ Amount ≑                 |  |  |  |  |  |  |
|                                                                       | Daff Dash Offline Donor Columbia<br>Valley 2016                                                                                                    | View/Edit Offline Unconfirmed (Cash) | 1-Jun-2016 \$5.00                    |  |  |  |  |  |  |
|                                                                       | Daff Dash Offline Donor Columbia<br>Valley 2016                                                                                                    | View/Edit Offline Unconfirmed (Cash) | 1-Jun-2016 \$5.00                    |  |  |  |  |  |  |
| Records 1 - 2 of 2 <u>First Previous Next Last</u>                    |                                                                                                    |                                      |                                      |  |  |  |  |  |  |

**Note:** The soft credit and/or gift cannot be changed on an Offline Gift. If there was an entry error made the gift must be deleted and re-entered correctly.

To have a gift deleted please email <u>digital@cancer.ca</u>. Please include the Event Name, Participant/Team Name (if applicable), the type of gift Online or Offline, gift amount and gift date. Screen shots are always welcome.